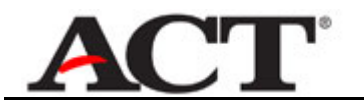

## **Managing Your Account**

| Step | Action                                                                            |
|------|-----------------------------------------------------------------------------------|
| 1.   | Once you have logged into the ACT Supplier Registration and Payment System (SRPS) |
|      | Home page, you may manage your user account.                                      |

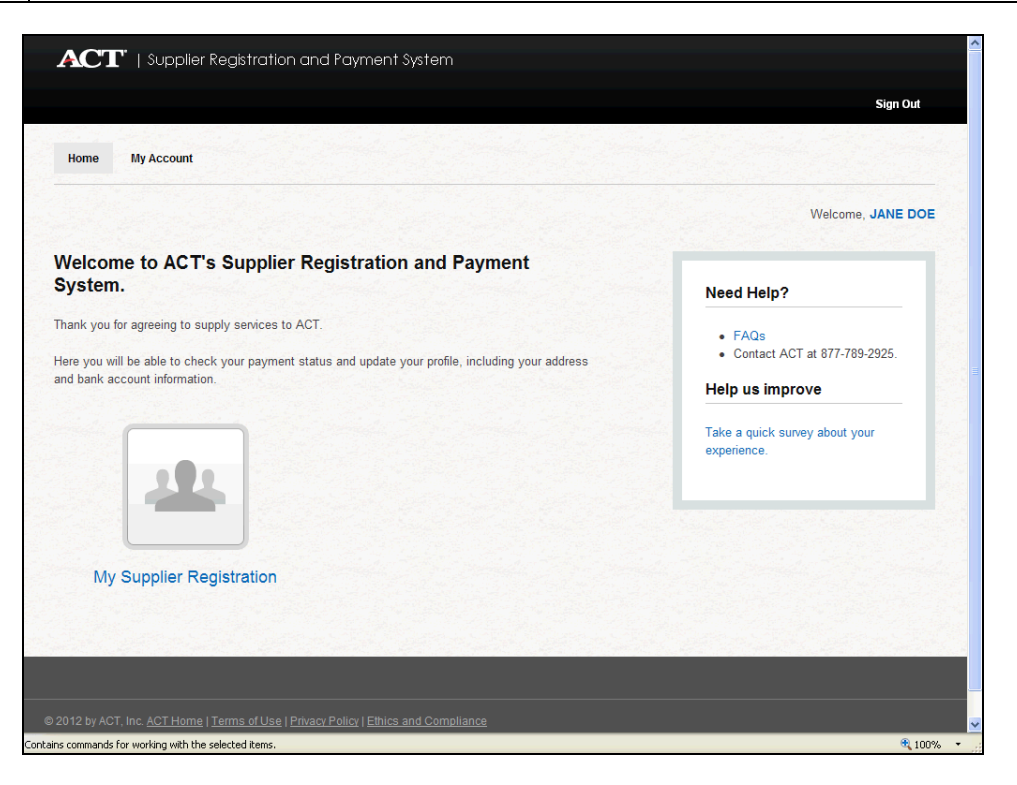

| Step | Action                               |
|------|--------------------------------------|
| 2.   | Click the My Account tab. My Account |

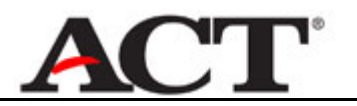

| Home       My Account         ccount Information       hange My Password         assword Recovery Settings       Account Information         hange Primary Email       Account Information         Required fields marked *       Primary Email Address         JODE2@MALINATOR.COM       Date of Birth         03/03/1975 (mm/dd/yyyy)       "first Name         JANE       Middle Name         Last Name       December |                           |                                                                                     | Sign Out |
|----------------------------------------------------------------------------------------------------|---------------------------|-------------------------------------------------------------------------------------|----------|
| ccount Information       My Account         hange My Password       assword Recovery Settings         hange Primary Email       Account Information         Required fields marked *       Primary Email Address         JDOE2@MALINATOR COM       Date of Birth         030/3/1975 (mm/dd/yyyy)       *First Name         JANE       Middle Name         Loce       Doel                                                 | Home My Account           |                                                                                     |          |
| hange My Password assword Recovery Settings hange Primary Email  Required fields marked *  Primary Email Address JDOE2@MALINATOR COM Date of Birth 03/03/1975 (mm/dd/yyyy)  *First Name JANE Middle Name  Last Name DOE                                                                                                    | ccount Information        | My Account                                                                          |          |
| Assword Recovery Settings Anage Primary Email Account Information Required fields marked * Primary Email Address JDOE2@MALINATOR.COM Date of Birth 03/03/1975 (mm/dd/yyyy) "First Name JANE Middle Name Loce Loce Loce Loce Loce Loce Loce Loc                                                                                                    | nange My Password         |                                                                                     |          |
| hange Primary Email Required fields marked * Primary Email Address JD0E2@MALLINATOR.COM Date of Birth 03/03/1975 (mm/dd/yyyy) 'First Name JANE Middle Name Last Name DOE                                                                                                    | assword Recovery Settings | Account Information                                                                 |          |
| Required fields marked *  Primary Email Address JDOE2@MAILINATOR.COM Date of Birth 03/03/1975 (mm/dd/yyyy) * <sup>F</sup> ris: Name JANE Middle Name                                                                                                    | nange Primary Email       |                                                                                     |          |
| Primary Email Address<br>JDOE2@MAILINATOR.COM<br>Date of Birth<br>03/03/1975 (mm/dd/yyyy)<br>*First Name<br>JANE<br>Middle Name<br>                                                                                                    |                           | Required fields marked *                                                            |          |
| Date of Birth<br>03/03/1976 (mm/dd/yyyy)<br>*First Name<br>JANE<br>Middle Name<br>                                                                                                    |                           | Primary Email Address<br>JDOE2@MAILINATOR.COM                                       |          |
| *First Name<br>JANE<br>Middle Name<br>Last Name<br>DOE                                                                                                    |                           | Date of Birth<br>03/03/1975 (mm/dd/yyyy)                                            |          |
| JANE<br>Middle Name<br>"Last Name<br>DOE                                                                                                    |                           | *First Name                                                                         |          |
| Middle Name "Last Name DOE                                                                                                    |                           | JANE                                                                                |          |
| *Last Name<br>DOE                                                                                                    |                           | Middle Name                                                                         |          |
| DOE                                                                                                    |                           | *Last Name                                                                          |          |
|                                                                                                    |                           | DOE                                                                                 |          |
| Update Account Cancel                                                                                                    |                           | Update Account Cancel                                                               |          |
| K use have eventioned additional information contact ACT at 077 700 2020                                                                                                    |                           | If you have guardiana, as anad additional information, analysis ACT at 977-790-9090 |          |
| a you nave questions, or need additional mormation, contact ACI at orr-ros-2325.                                                                                                    |                           | ii you nave questions, of need additional mormation, contact ACT at 677-769-2925.   |          |

| Step | Action                                                                                                |
|------|----------------------------------------------------------------------------------------------------|
| 3.   | Use the Account Information Tab to update your first, middle or last name.                            |
|      | For example, you may enter your middle name into the Middle Name field.                               |
| 4.   | Click the Update Account button.                                                                      |
|      | Update Account                                                                                        |
| 5.   | You may also change your password in Account Management.                                              |
|      | Click the Change My Password link.<br>Change My Password                                              |
| 6.   | Enter your current password into the *Current Password field.                                         |
| 7.   | Enter a new password that meets the system password rules into the <b>*New Password</b> field.        |
| 8.   | Reenter the new password into the <b>*Confirm New Password</b> field.                                 |
| 9.   | Click the Update Account button.                                                                      |
|      | Update Account                                                                                        |
| 10.  | The system will display a success message and also notify you by email that the password has changed. |

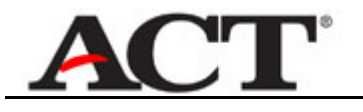

| Step | Action                                                        |
|------|---------------------------------------------------------------|
| 11.  | You may reset your security question and answer.              |
|      | Click the Password Recovery Settings link.                    |
|      | Password Recovery Settings                                    |
| 12.  | Enter your current password into the *Current Password field. |
| 13.  | Choose your new security question.                            |
|      | Click the <b>*Security Question</b> list box.                 |

| Home My Account                        |                                                                                                    | Sign Out |
|----------------------------------------|----------------------------------------------------------------------------------------------------|----------|
| Account Information                    | My Account                                                                                                    |          |
| Password Recovery<br>Settings          | Password Recovery Settings                                                                                                    |          |
| Change Primary Email                   | Required fields marked *                                                                                                    |          |
|                                        | *Current Password                                                                                                    |          |
|                                        | *Security Question                                                                                                    |          |
|                                        | Choose One<br>Choose One<br>What city was your mother born in?<br>What is the make and model of your first car?<br>What is the name of the best man at your wedding?<br>What is the name of the street on which you grew up?<br>What is the name of your favorite teacher? |          |
|                                        | If you have questions, or need additional information, contact ACT at 877-789-2925.                                                                                                    |          |
|                                        |                                                                                                    |          |
|                                        |                                                                                                    |          |
| 012 by ACT, Inc. <u>ACT Home   Ter</u> | ns of Use   Privacy Policy   Ethics and Compliance                                                                                                    |          |

| Step | Action                                                                     |
|------|----------------------------------------------------------------------------|
| 14.  | Select a memorable question from the list of values.                       |
| 15.  | Enter validating response into the <b>*Security Question Answer</b> field. |
| 16.  | Click the Update Account button.                                           |
|      | Update Account                                                             |

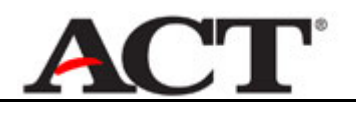

| ACT   Supplier Re                             | Registration and Payment System                                                                                      |     |
|-----------------------------------------------|----------------------------------------------------------------------------------------------------|-----|
|                                               | Sign Out                                                                                                    |     |
| You have successfully<br>you. Home My Account | r changed your security question and answer. An Update Password Recovery Settings Email notification has been sent t | to  |
| Account Information                           | My Account                                                                                                    |     |
| Change My Password                            |                                                                                                    |     |
| Password Recovery<br>Settings                 | Password Recovery Settings                                                                                           |     |
| Change Primary Email                          | Required fields marked *                                                                                             |     |
|                                               | *Current Password                                                                                                    |     |
|                                               | *Security Question<br>Choose One                                                                                     |     |
|                                               | Update Account                                                                                                    |     |
|                                               | Gancer                                                                                                    |     |
|                                               |                                                                                                    |     |
|                                               |                                                                                                    |     |
| 012 by ACT, Inc. <u>ACT Home   Te</u>         | ferms of Use   Privacy Policy   Ethics and Compliance                                                                |     |
| s commands for working with the sel           | elected items.                                                                                                    | 00% |

| Step | Action                                                                                                    |
|------|----------------------------------------------------------------------------------------------------|
| 17.  | If you need to change the primary email address associated with your account to assure you receive system generated email, click the <b>Change Primary Email</b> link. |
|      | Change Primary Email                                                                                                    |
| 18.  | Enter your current password into the *Current Password field.                                                                                                    |
|      | This validates your authority to make this change.                                                                                                    |
| 19.  | Enter the new email address into the *New Primary Email Address field.                                                                                                 |
| 20.  | Enter the new email address into the <b>*Confirm New Primary Email Address</b> field.                                                                                  |
| 21.  | Click the Update Account button.                                                                                                    |
|      | Update Account                                                                                                    |

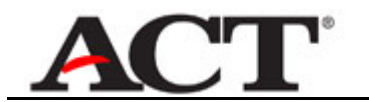

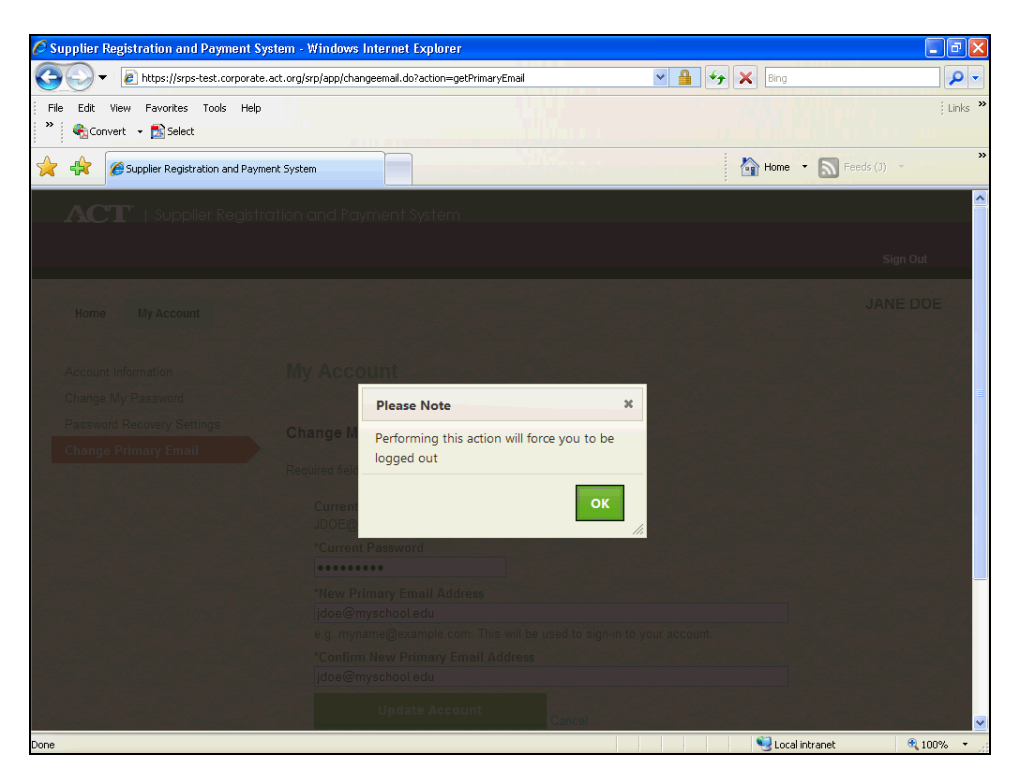

| Step | Action                                                         |
|------|----------------------------------------------------------------|
| 22.  | You will need to log out to complete this action.              |
|      | Click the OK button.                                           |
| 23.  | You may also reset a forgotten password from the Sign In page. |

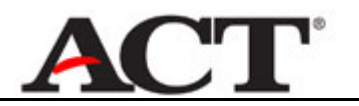

|                                                                        |                                 | Sign In      |
|------------------------------------------------------------------------|---------------------------------|--------------|
| an in                                                                  |                                 | a the second |
| gnin                                                                   |                                 |              |
| Email                                                                  | Don't have an account?          |              |
| Deserved                                                               | • Sign up for an ACT account    |              |
| Password                                                               | Need a reminder?                |              |
| Sign In                                                                | l forgot my password.           |              |
| aign in                                                                |                                 |              |
|                                                                        |                                 |              |
|                                                                        |                                 |              |
|                                                                        |                                 |              |
|                                                                        |                                 |              |
|                                                                        |                                 |              |
| 11 by ACT, Inc. <u>ACT Home   Terms of Use</u>   Privacy               | 20licr   Ethics and Compliance  |              |
| 11 by ACT, Inc. <u>ACT Home   Terms of Use</u>   Privace               | Policy   Ethics and Compliance  |              |
| 11 by ACT, Inc. <u>ACT Home   Terms of Use</u>   <u>Privacy</u>        | Policy I Ethics and Compliance  |              |
| 11 by ACT, Inc. <u>ACT Home   Terms of Use   Privacy</u>               | Policy   Ethics and Compliance  |              |
| 11 by ACT, Inc. <u>ACT Home   Terms of Use   Privacy</u>               | Policy   Ethics and Compliance  |              |
| 11 by ACT, Inc. <u>ACT Home   Terms of Use   Privacy</u>               | Policy   Ethics. and Compliance |              |
| 11 by ACT, Inc. <u>ACT Home</u>   <u>Terms of Use</u>   <u>Privacy</u> | Policy   Ethics and Compliance  |              |
| 11 by ACT, Inc. <u>ACT Home   Terms of Use   Privacy</u>               | 20licr   Ethics and Compliance  |              |
| 11 by ACT, Inc. <u>ACT Home   Terms of Use</u>   <u>Privacy</u>        | Policy   Ethics and Compliance  |              |
| 11 by ACT, Inc. <u>ACT Home   Terms of Use</u>   Privacy               | Policy I Ethics and Compliance  |              |

| Step | Action                                      |
|------|---------------------------------------------|
| 24.  | Click the <b>I forgot my password</b> link. |

| <b>ACT</b>   Supplier Registration and Payment System                                       | 4               |
|---------------------------------------------------------------------------------------------|-----------------|
| Reset Password                                                                              |                 |
| 1. Enter your email address.<br>Email                                                       |                 |
| Find account Cancel                                                                         |                 |
|                                                                                             |                 |
|                                                                                             |                 |
| © 2012 by ACT, Inc. <u>ACT Home   Terms of Use   Privacy Policy   Ethics and Compliance</u> |                 |
|                                                                                             |                 |
|                                                                                             |                 |
|                                                                                             |                 |
|                                                                                             |                 |
|                                                                                             | tranet 🔍 100% 👻 |

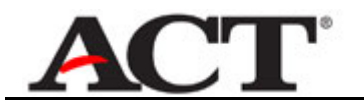

| Step | Action                                                                                                    |
|------|----------------------------------------------------------------------------------------------------|
| 25.  | Enter your email address/user ID into the <b>Email</b> field.                                                                                                  |
| 26.  | Click the Find account button. Find account                                                                                                    |
| 27.  | Answer your security question.<br>Enter the desired information into the <b>Security question answer</b> field. Enter a valid value e.g. " <b>Pat Smith</b> ". |
| 28.  | Enter a new password into the * New Password field.                                                                                                    |
| 29.  | Confirm your new password in the * Confirm New Password field.                                                                                                 |
| 30.  | Complete the security check.<br>Enter the desired information into the <b>Type the two words</b> field.                                                        |
| 31.  | Click the Change my password button.<br>Change my password                                                                                                    |
| 32.  | Success!.<br>Sign in to use the system                                                                                                    |
| 33.  | End of Procedure.                                                                                                    |